## Web端如何新建船舶(单个新增,批量导入) (文档)

用户登录互海通Web端,依次点击进入"船舶管理→船舶信息"界面,点击"新增"可单个新增船 舶,填写船名、MMSI、选择船舶类型,根据需要填写船舶英文名称、船籍等相关信息,可上传船舶照 片及附件,最后点击"确定";点击"导出"导出船舶信息模版表格,按要求填写相关信息后点 击"导入",可批量新增船舶;

| <b>り</b> 互海科技                                        | ΘQ                                            | 工作台 28837 船舶监持                             | 空 发现                                       | 切换系统 🗸 🧳 🔀 中文 🔹 🕐 孙红梅      |
|------------------------------------------------------|-----------------------------------------------|--------------------------------------------|--------------------------------------------|----------------------------|
| ↓ 船舶管理 ∨                                             | <sup>船舶信息</sup> 3、点击"导出"导出船舶                  | 信息模版表格,按要求填写相关信息后点击"导入"                    | ,可批量新增船舶                                   |                            |
| 船舶信息                                                 | 新増 寻出 导入                                      | 基本信息 建造信息 主要参数 吨位 联系方式                     |                                            | 最近更新时间:2024-12-24 15:37:29 |
| 证书管理 ><br>技术文件                                       | □<br>□<br>2、点击可单个新增船舶                         | 船名: 互海1号<br>MMSI: 412590410                | 船舶英文名称: LINK OCEAN 1<br>船籍: 中国             |                            |
|                                                      | <b>互海1号</b><br>液化气船   67301 吨   近海            | 福田夹型: 次化气油<br>IMO: 2536743111<br>主要运输货物类型: | 首府名:<br>船舶识别号: CN200163954117<br>呼号: BUNSA |                            |
| 1、 1127/1127/1127/1127/1127/1127/1127/1127           | □ 1 元 4 1 / 1 1 1 1 1 1 1 1 1 1 1 1 1 1 1 1 1 | 续航力: 1505 海里<br>内外贸: 内贸                    | 船舶定员: 22人<br>教生艇定员:                        |                            |
| 定期检验                                                 | 至海3号<br>化学品船   无限航区                           | 排序号(数字越小越靠前): 1<br>船舶照片: 🕒 🎢 🔆             | 最低配员:                                      |                            |
| <ul> <li>▲ 船员管理 &gt;</li> <li>□ 船员费用 &gt;</li> </ul> | 自测1号<br>和(***)5                               | Mange: 📷 📰 X X P 📑                         |                                            |                            |
| ₽. 招聘管理 >                                            | нядала                                        | <b>海祖 停用</b> 导出                            |                                            |                            |
| ┇ 维护保养 >                                             |                                               |                                            |                                            |                            |

|                                            | 船名 *             | 船舶英文名称 |
|--------------------------------------------|------------------|--------|
|                                            | 请填写              | 请填写    |
|                                            | MMSI *           | 船籍     |
| <b>海1号</b><br>化气船   67301 吨   近海           | 请填写              | 请填写    |
|                                            | 船舶类型*            | 曾用名    |
| <b>海2号</b><br><sub>影船  </sub> 56968 吨   远洋 | 请选择船舶类型 ✓        | 请填写    |
| (法2)日                                      | ІМО              | 船舶识别号  |
| 学品船   无限航区                                 | 请填写              | 请填写    |
| 测1号                                        | 主要运输货物类型         | 呼号     |
| 货船                                         | 请填写              | 请填写    |
|                                            | 续航力              | 船舶定员   |
|                                            | 请填写 <b>海里</b>    | 请填写    |
|                                            | 内外贸              | 救生艇定员  |
|                                            | 请选择・・・・          | 请填写    |
|                                            | 排序号(数字越小越靠前)     | 最低配员   |
|                                            | 100              | 请填写    |
|                                            | 船 <b>船照片:</b> 上传 |        |
|                                            | 船舶信息:<br>上传      |        |
|                                            | <b>确</b> 定 取消    |        |

| 月 | 予号 | 船名*  | 船舶英文名称        | MMSI*     | 船籍              | 船舶类型* | 曾用名 | IMO        | 船舶识别号          | 主要运输货物类型 | 呼号    | 续航力(海里) | 船舶定员 | 内外贸 | 救生 |
|---|----|------|---------------|-----------|-----------------|-------|-----|------------|----------------|----------|-------|---------|------|-----|----|
|   | 1  | 互海1号 | LINK OCEAN 1  | 412590410 | 中国              | 液化气船  |     | 2536743111 | CN200163954117 |          | BUNSA | 1505    | 22   |     |    |
|   | 2  | 互海2号 | LINK OCEAN 14 | 412222189 | 中国              | 散货船   |     | 1ADHJ      | CN20210616     | 矿石,粮食    |       |         |      |     |    |
|   | 3  | 互海3号 | ABLE SAILOR   | 477004300 | HongKong, China | 化学品船  |     | 9622069    |                |          | VRME5 |         |      |     |    |
|   | 4  | 自测1号 |               | 413821121 |                 | 散货船   |     |            |                |          |       |         |      |     |    |

船舶导入

## 可以通过导出功能获得导入模板

选择导入文件

| 操作日志 刷課 |                         |      |                     |                     |    |     |      |  |
|---------|-------------------------|------|---------------------|---------------------|----|-----|------|--|
| 序号      | 导入时间                    | 导入状态 | 开始处理时间              | 处理结束时间              | 附件 | 操作人 | 操作   |  |
| 1       | 2023-08-16 15:1<br>7:00 | 完成   | 2023-08-16 15:17:00 | 2023-08-16 15:17:00 | Ø  | 朱俊  | 查看详情 |  |
| 2       | 2023-03-13 17:3<br>3:41 | 完成   | 2023-03-13 17:33:41 | 2023-03-13 17:33:41 | Ø  | 张鹏程 | 查看详情 |  |

X